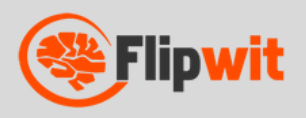

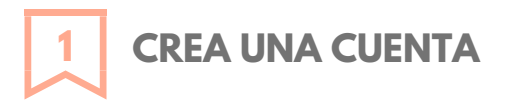

Ingresa a www.flipwit.com y selecciona la opción PRUÉBALO GRATIS. Ingresa tus datos, acepta los términos y da click en REGISTRAR

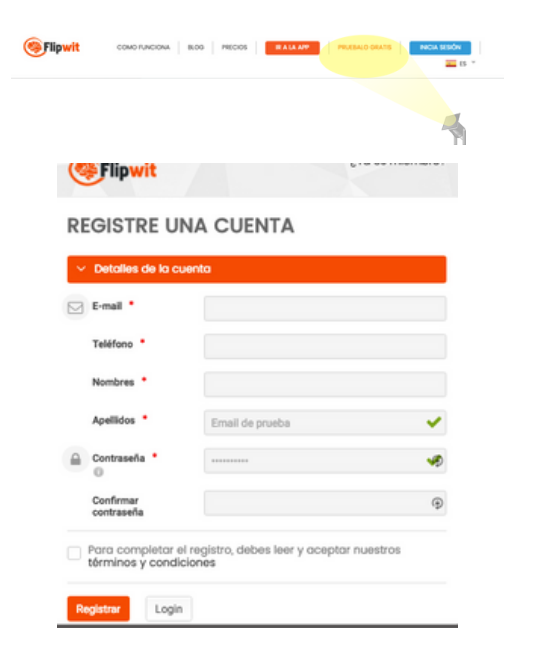

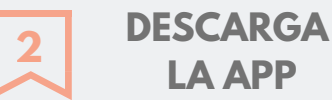

### LA APP

Entra en la opción DESCARGA FLIPWIT de la barra superior. Selecciona tu sistema operativo (Windows o Mac) y presiona DESCARGAR INSTALADOR

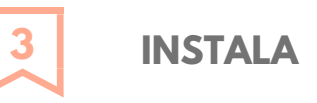

Acepta la instalación y procede a instalar la aplicación en tu PC.

| •••   | 🤨 Flipwit |              |
|-------|-----------|--------------|
|       |           |              |
|       |           |              |
|       |           |              |
|       |           |              |
|       |           |              |
|       |           |              |
|       |           |              |
|       |           |              |
|       |           |              |
|       |           |              |
|       |           | A.           |
| 9     | 5 <b></b> | 7            |
| Flipv | vit       | Applications |
|       |           |              |
|       |           |              |
|       |           |              |

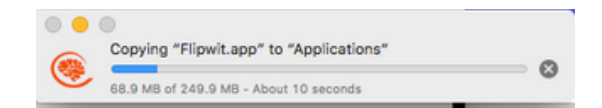

#### Flipwit para MAC OS

Instala Flipwit para agregar a tus presentaciones contenido interactivo

Descarga el instalador de Flipwit para Mac OS

**DESCARGAR INSTALADOR** 

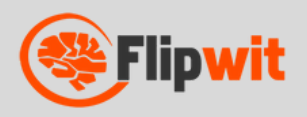

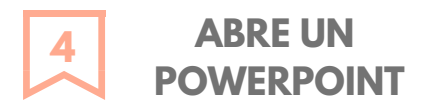

Abre tu archivo de PowerPoint como lo haces habitualmente, y después abre Flipwit. El nombre del archivo aparecerá en la ventana de PRESENTACIONES ABIERTAS.

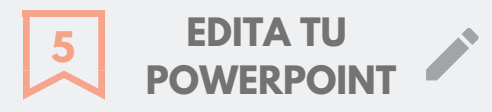

Selecciona la opción EDITAR para incluir diapositivas de preguntas o páginas web dentro de tu presentación.

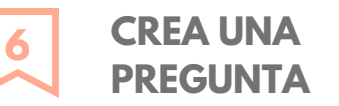

Ingresa en la opción INSERTAR PREGUNTA y da click en el botón CREAR NUEVA PREGUNTA.

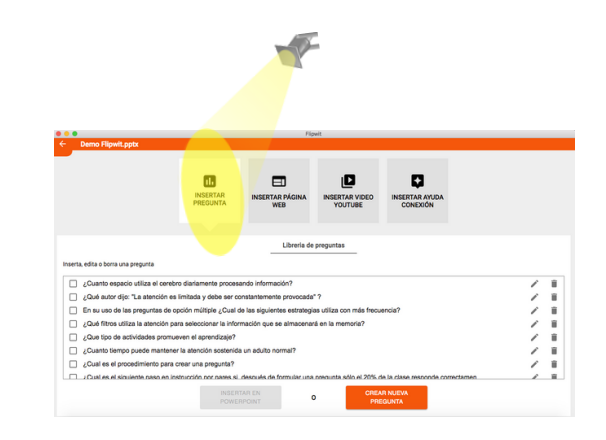

| 🕙 🕙 - 🚚 🛚 Libra                                                                                                    | nies 🕨                                                                                         | <ul> <li>4y Search Libraries</li> </ul>                                                      | × |
|----------------------------------------------------------------------------------------------------|------------------------------------------------------------------------------------------------|----------------------------------------------------------------------------------------------|---|
| Organize • New                                                                                                    | library                                                                                        | \$ • D                                                                                       |   |
| ★ Favorites     Desktop     Downloads     Recent Places     Downloads     Downloads     Downloads     Documents     Music     Pictures     Videos | Libraries<br>Open a library to see your files an<br>Decuments<br>Ubrary<br>Pictures<br>Library | d amonge them by folder, date, and other properties<br>Munic<br>Library<br>Videes<br>Library |   |
| F Computer<br>Local Disk (C:)<br>Local Disk (D:)<br>Network                                                                                       |                                                                                                |                                                                                              |   |

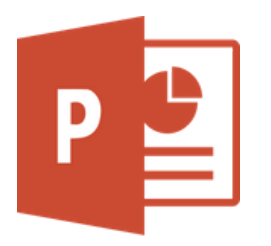

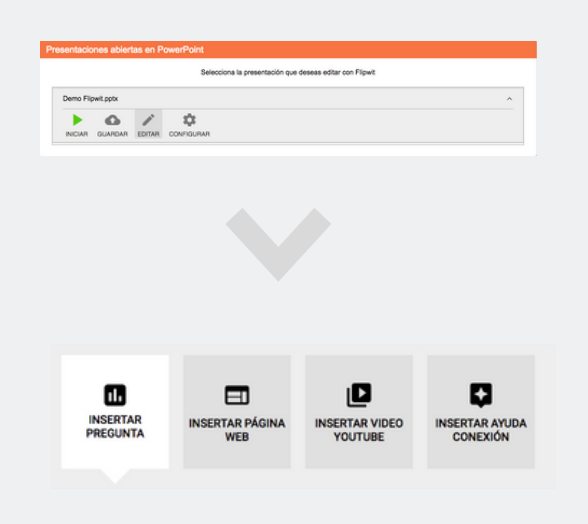

CREAR NUEVA PREGUNTA

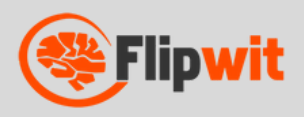

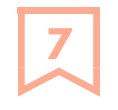

**INSERTA UNA PREGUNTA** 

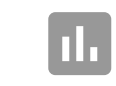

Escribe un enunciado y al menos dos opciones de respuesta y da click en CREAR. Inserta la pregunta en tu presentación o guárdala para después.

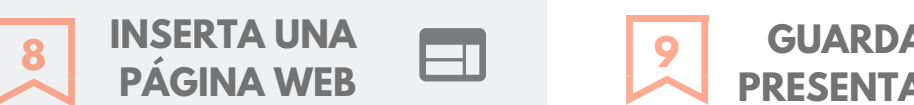

Selecciona INSERTAR PÁGINA WEB, y escribe la URL de la página que quieres incluir en la presentación. Da click en INSERTAR y verifica su ubicación en el archivo de PPT

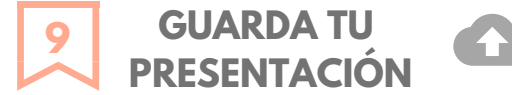

Utiliza la flecha de la esquina superior izquierda para volver desde el panel de edición. Selecciona la opción GUARDAR. La presentación está ahora disponible en www. fwtap.com

|                                                  | Nueva pregunta |  |
|--------------------------------------------------|----------------|--|
| Escribe aquí el enunciado de la pregunta         |                |  |
| Mostrar respuestas cuando: 2 Cuando cierre la er | Respuestas     |  |
| Opción de respuesta 1                            |                |  |
| Opción de respuesta 2                            |                |  |
| Opción de respuesta 3                            |                |  |
|                                                  |                |  |

| SEMAN |
|-------|
| •     |

|           |           |        | Selecciona la presentación que deseas editar con Flipwi | t . |
|-----------|-----------|--------|---------------------------------------------------------|-----|
| Demo Filp | pwit.pptx |        |                                                         |     |
|           | 6         | 1      | <b>Ċ</b>                                                |     |
| INCIAR    | GUARDAR   | EDITAR | CONFIGURAR                                              |     |

| Selecciona la presentación que | deseas utilizar con Flipwit |
|--------------------------------|-----------------------------|
| Demo.pptx                      |                             |
| ▶ ☆ ii                         |                             |
| INCIAR CONFIGURAR BORRAR       |                             |
| demo universidades.pptx        |                             |
| demo empresas.pptx             |                             |
| Cómo utilizar flipwit.ppt      |                             |

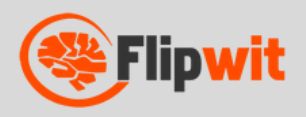

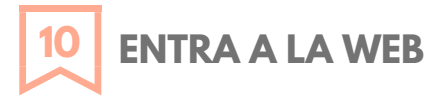

Desde un navegador Ingresa en www.fwtap.com y accede con los datos de tu cuenta. Desde allí podrás presentar y configurar tus presentaciones guardadas.

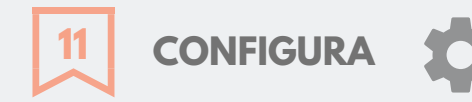

Selecciona si quieres compartir tu presentación al correo de los participantes.

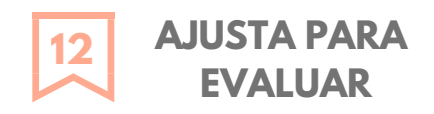

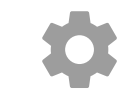

Debes solicitar el nombre de usuario si quieres obtener reportes de los resultados de tus preguntas.

| $\varepsilon \to \sigma \ o$ | # https://www.fwtap.com                                          | o 💺 🗉 🖬 🖓 🖓                                                        | <b>5</b> 0 9 1  |
|------------------------------|------------------------------------------------------------------|--------------------------------------------------------------------|-----------------|
| E Apps [] 10.8a              | esona Why E. 🚦 Inligenes de Goo., 🙃 Gosgie 📓 Aviance Tiquetes L. | 😫 exiance - Buscar . 🔛 Taller Preparación. h Contáctenes - Im. 👘 🖉 | Other Bookmarks |
| = Formular                   | io de Ingreso                                                    |                                                                    |                 |
|                              |                                                                  |                                                                    |                 |
|                              |                                                                  |                                                                    |                 |
|                              |                                                                  |                                                                    |                 |
|                              | 21. Soy un asistente                                             | ± <sup>0</sup> Soy un expositor                                    |                 |
|                              |                                                                  |                                                                    |                 |
|                              | Escribe el obdigo para uninte a la audiencia                     | Ingresa para editar o proyectar una presentación propia            |                 |
|                              | Código                                                           |                                                                    |                 |
|                              |                                                                  |                                                                    |                 |
|                              |                                                                  |                                                                    |                 |
|                              |                                                                  | Post Son                                                           |                 |
|                              |                                                                  |                                                                    |                 |
|                              |                                                                  |                                                                    |                 |
|                              |                                                                  |                                                                    |                 |

| Configuración de Demo Flipwit.pptx                                                                                                    |      |
|----------------------------------------------------------------------------------------------------|------|
| Deseas compartir la presentación?<br>Si lo haces a las personas se les pedirá el correo y al terminar se<br>niviará un link para ver tu presentación de nuevo | No e |
| Solicitar nombre de usuario?                                                                                                    |      |

Si

Si lo haces a las personas se les pedirá un nombre de usuario para No C Si conectarse a tu presentación, lo cual sirve para ver quién ha respondido a las preguntas.

#### ¿Solicitar nombre de usuario?

Si lo haces a las personas se les pedirá un nombre de usuario para No 🦛 Si conectarse a tu presentación, lo cual sirve para ver quién ha respondido a las preguntas.

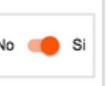

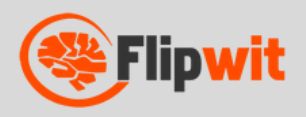

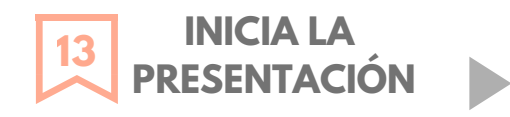

Inicia la presentación para empezar el streaming. Se generará un código para tu presentación .

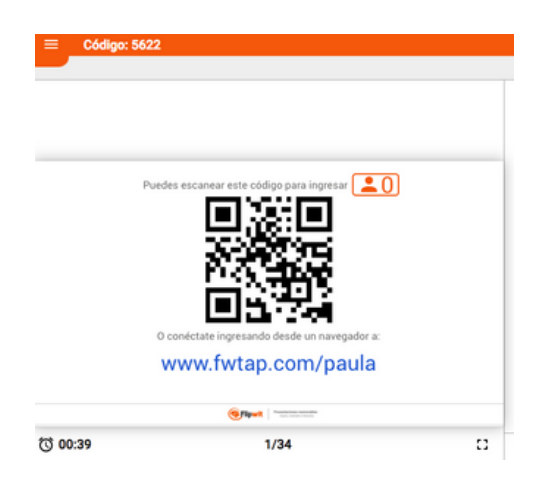

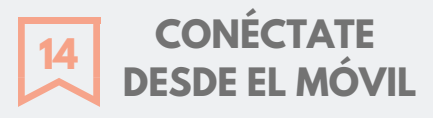

Conéctate desde tu móvil a la misma dirección para controlar la presentación y ver otras herramientas.

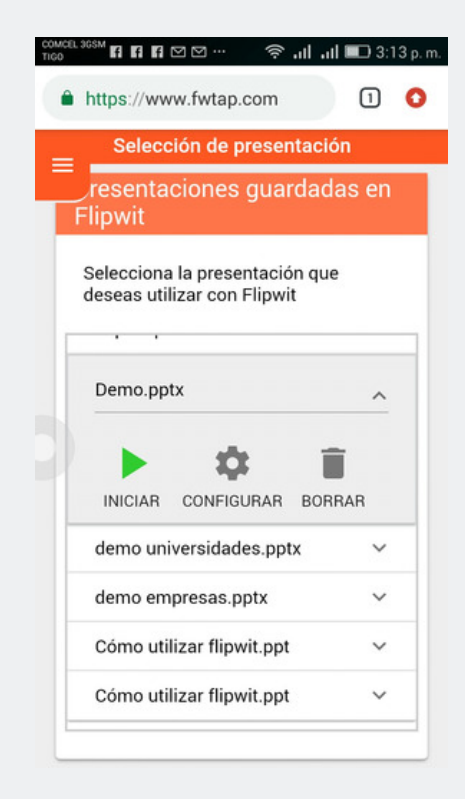

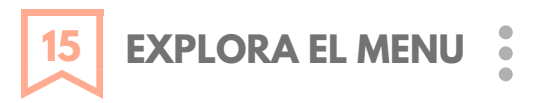

Explora el menu de presentación ubicado en la esquina derecha. Prueba el puntero laser o la herramienta de dibujo desde el móvil.

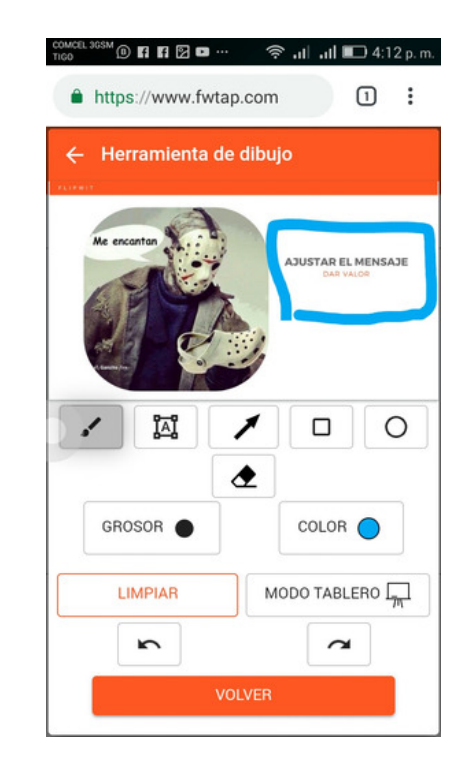

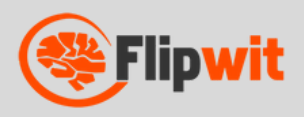

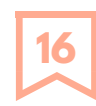

### INVITA AL PÚBLICO A CONECTARSE

Invítalos a conectarse ingresando a www.fwtap.com con el código de tu presentación. También puedes activar una ayuda de conexión desde tu menú de expositor

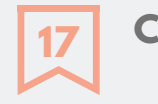

### COMPARTE LO QUE SABES

Muestra tus diapositivas a través del streaming y muévete libremente por el aula.

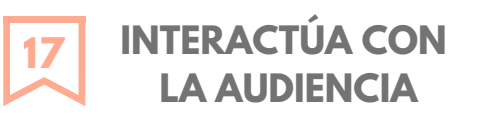

Realiza preguntas y pídeles que te envíen preguntas desde sus teléfonos. Analiza los resultados de tus sondeos en vivo y obtén reportes a tu correo.

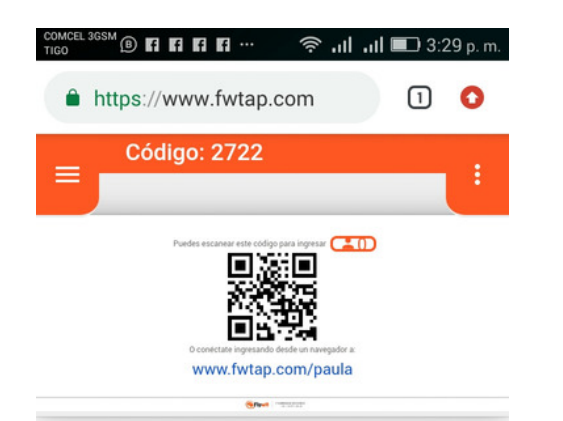

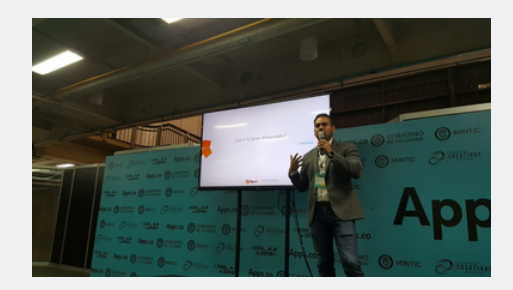

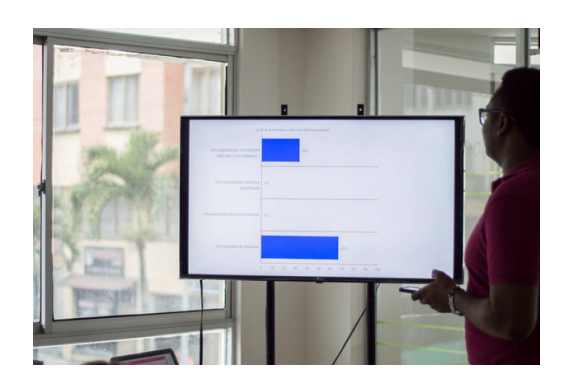